## Submission Port 設定手順

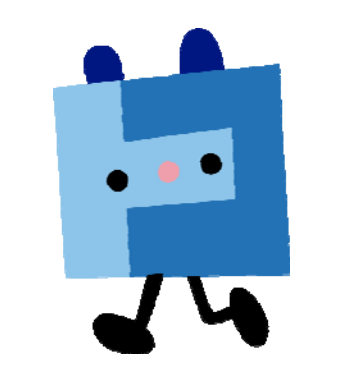

## 2013年2月12日 株式会社 トコちゃんねる静岡

番号:

Submission Port 設定手順は以下の通りとなります。 ※お手元に「インターネット接続サービス登録通知書」をご用意ください。

設定サンプル:Outlook Express(メールソフト)

ここに表示されているユーザ情報は架空のデータです。

| 設定項目             | 設定内容                      |  |
|------------------|---------------------------|--|
| e-mail(POP)アカウント | xyz67890                  |  |
| e-mail(POP)パスワード | 12345678                  |  |
| e-mail アドレス      | abc12345@mx1.s-cnet.ne.jp |  |

Outloook Express を起動して【ツール(T)】より【アカウント(A)】をクリックします。

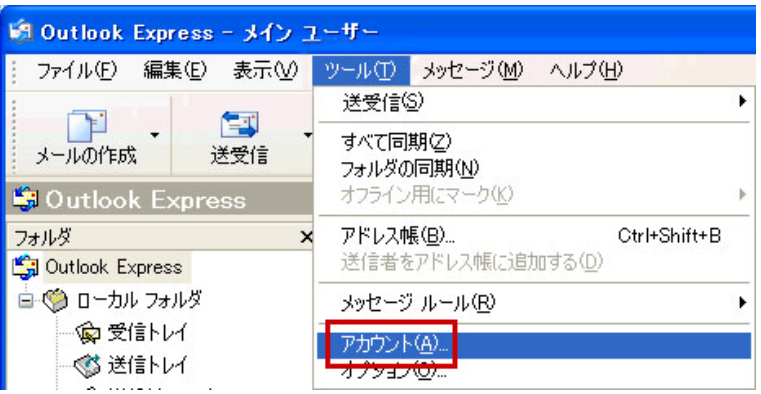

② 【メール】タブをクリックして【プロパティ(P)】ボタンをクリックします。

| L 11-K 57      | レース ディレクトリ サービス |         | <u>())(A)</u>       |
|----------------|-----------------|---------|---------------------|
| アカウント          | 種類              | 接続      | <b>削除(<u>R</u>)</b> |
| 🔒 mx1.s-cnet.n | ie.jp メール (既定)  | 使用可能な接続 | プロパティ(P)            |
|                |                 |         | 既定に設定(①)            |
|                |                 |         | インボートロ_             |
|                |                 |         | エクスポート(匠).          |
|                |                 |         |                     |

③ 【サーバー】タブをクリックします。

| 宕 mx                                                      | 1.s-cnet.ne.jpのプロパティ | ?× |  |
|-----------------------------------------------------------|----------------------|----|--|
| 全般                                                        | サーバー 接続 セキュリティ 詳細設定  |    |  |
| メール                                                       | ル アカウント              |    |  |
| これらのサーバーに覚えやすい名前を付けることができます。(例:<br>仕事、Microsoft メール サーバー) |                      |    |  |
| 1                                                         | mx1.s-cnet.ne.jp     |    |  |

```
④ 【受信メール(POP3)】欄
```

```
『mx1.s-cnet.ne.jp』 を 『mail2.mx1.s-cnet.ne.jp』 に、
または『po.dws.ne.jp』の場合は『mail2.po.dws.ne.jp』に
書き換えます。
【送信メール(SMTP)(U)】欄
```

```
『mx1.s-cnet.ne.jp』を『smtp2.mx1.s-cnet.ne.jp』に、
または『po.dws.ne.jp』の場合は『smtp2.po.dws.ne.jp』に
書き換えます。
```

◆ 『mx1.s-cnet.ne.jp』の場合

| 音 mx1.s-cnet.ne.jpのプロパティ 🛛 💽 🔀                |                        |  |  |
|-----------------------------------------------|------------------------|--|--|
| 全般 サーバー 接続 セキュリティ 詳細設定                        |                        |  |  |
| サーバー情報<br>受信メール サーバーの種類(M): POP3              |                        |  |  |
| 受信メール (POP3)仰:                                | mail2.mx1.s-cnet.ne.jp |  |  |
| 送信メール (SMTP)( <u>U</u> ):                     | smtp2.mx1.s-cnet.ne.jp |  |  |
| 受信メールサーバー                                     |                        |  |  |
| アカウント名(ご):                                    | xyz67890               |  |  |
| パスワード( <u>P</u> ):                            | *****                  |  |  |
| ✓パスワードを保存する(₩) □セキュリティで保護されたパスワード認証でログオンする(⑤) |                        |  |  |
| 送信メール サーバー 🛛 ——                               |                        |  |  |
| ✓このサーバーは認証が必要(V) 設定(E)                        |                        |  |  |
|                                               |                        |  |  |
| OK キャンセル 適用(A)                                |                        |  |  |

◆ 『po.dws.ne.jp』の場合

| 10                                  |
|-------------------------------------|
| smtp2.po.dws.ne.jp                  |
| xyz67890                            |
| ✓パスワードを保存する(W)<br>パスワード認証でログオンする(S) |
| 要──                                 |
|                                     |
|                                     |

⑤ 【このサーバーは認証が必要(V)】にチェックを入れ、【設定(E)】ボタンをクリックしま す。

| サーバー情報                        | 復(M): POP3                  |
|-------------------------------|-----------------------------|
| 受信メール (POP3)(D):              | mail2.mx1.s-cnet.ne.jp      |
| 送信メール (SMTP)( <u>U</u> ):     | smtp2.mx1.s-cnet.ne.jp      |
| 受信メール サーバー                    |                             |
| アカウント名(の):                    | xyz67890                    |
| パスワード( <u>P</u> ):            | *****                       |
| □セキュリティで保護されば<br>送信メール サーバー — | とパスワード認証でログオンする( <u>S</u> ) |
|                               |                             |

⑥ 【受信メールサーバーと同じ設定を使用する(U)】にチェックします。

| 送伯 | iメール サーバー ? ? ? ? ? ? ? ? ? ? ? ? ? ? ? ? ? ? |
|----|-----------------------------------------------|
| ľ  | ●受信メールサーバーと同じ設定を使用する(U)                       |
|    | ○ 次のアカウントとパスワードでログオンする(2)                     |
|    | アカウント名(0):                                    |
|    | パスワード(空):                                     |
|    |                                               |
|    | □ セキュリティで保護されたパスワード認証でログオンする(S)               |
|    | OK キャンセル                                      |

入力後、**【OK】**ボタンをクリックします。

⑦ 【詳細設定】タブをクリックします。

| 🕋 mx1.s-cnet.ne.jpのプロパティ                | ? 🗙 |
|-----------------------------------------|-----|
| 全般 サーバー 接続 セキュリティ 詳細設定                  |     |
| サーバー情報                                  |     |
| 受信メール サーバーの種類( <u>M</u> ): POP3         |     |
| 受信メール (POP3) (D: mail2.mx1.s-cnet.ne.jp |     |
| 送信メール (SMTP)(U): smtp2.mx1.s-cnet.ne.jp |     |
| 受信メール サーバー                              |     |

⑧ 【送信メール(SMTP)(O)】に【587】と入力します。

| 🕿 mx1.s-cnet.ne.jpのプロパティ 🛛 ? 🔀               |  |  |  |  |
|----------------------------------------------|--|--|--|--|
| 全般 サーバー 接続 セキュリティ 詳細設定                       |  |  |  |  |
| サーバーのボート番号                                   |  |  |  |  |
| 送信メール (SMTP)(Q): 587 既定値を使用(U)               |  |  |  |  |
| □このサーバーはセキュリティで保護された接続 (SSL) が必要(Q)          |  |  |  |  |
| 受信メール (POP3) (D: 110                         |  |  |  |  |
| □このサーバーはセキュリティで保護された接続 (SSL) が必要( <u>C</u> ) |  |  |  |  |
| サーバーのタイムアウト                                  |  |  |  |  |
| 短い 寸 長い 1分                                   |  |  |  |  |
| 送信 ————————————————————————————————————      |  |  |  |  |
| □ 次のサイズよりメッセージが大きい場合は分割する(B)                 |  |  |  |  |
| 60 🔅 KB                                      |  |  |  |  |
| 配信                                           |  |  |  |  |
| ▼サーバーにメッセージのコピーを置く(1)                        |  |  |  |  |
| 🗌 サーバーから削除する(R) 🛛 💿 日後                       |  |  |  |  |
| □ 削除済みアイテム]を空にしたら、サーバーから削除(M)                |  |  |  |  |
| OK キャンセル 適用( <u>A</u> )                      |  |  |  |  |

⑨【OK】ボタンをクリックします。

| 🕿 mx1.s-cnet.ne.jpのプロパティ 🛛 🕐 🔀               |  |  |  |
|----------------------------------------------|--|--|--|
| 全般 サーバー 接続 セキュリティ 詳細設定                       |  |  |  |
| サーバーのボート番号                                   |  |  |  |
| 送信メール (SMTP)(Q): 587 既定値を使用(U)               |  |  |  |
| このサーバーはセキュリティで保護された接続 (SSL) が必要(Q)           |  |  |  |
| 受信メール (POP3) (D: 110                         |  |  |  |
| □このサーバーはセキュリティで保護された接続 (SSL) が必要( <u>C</u> ) |  |  |  |
| サーバーのタイムアウト                                  |  |  |  |
| 短い 录 長い 1分                                   |  |  |  |
| 送信 ————————————————————————————————————      |  |  |  |
| □ 次のサイズよりメッセージが大きい場合は分割する(B)                 |  |  |  |
| 60 🔅 KB                                      |  |  |  |
| 配信                                           |  |  |  |
| ☑ サーバーにメッセージのコピーを置く(1)                       |  |  |  |
| □サーバーから削除する(P) 5 章 日後                        |  |  |  |
| □ 開『除済みアイテム] を空にしたら、サーバーから削除(M)              |  |  |  |
|                                              |  |  |  |
| して、 「「「」「」「」「」」「」」「」」「」」「」」「」」「」」「」」「」」「」」「  |  |  |  |

⑩ 【閉じる】ボタンをクリックします。

| インターネット アカウン    | /F             |         | ? 🛛               |
|-----------------|----------------|---------|-------------------|
| オペて メール ニュ      | ース ディレクトリ サービス |         | <u>i6hn(A)</u> ▶  |
| アカウント           | 種類             | 接続      |                   |
| Ramx1.s-cnet.ne | a.jp メール (既定)  | 使用可能な接続 | プロパティ( <u>P</u> ) |
|                 |                |         | 既定(設定( <u>0</u> ) |
|                 |                |         | インボート@            |
|                 |                |         | エクスポート(目)         |
|                 |                |         | 順番の設定(S)          |
|                 |                |         | 開いる               |